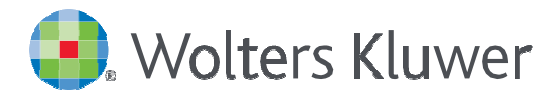

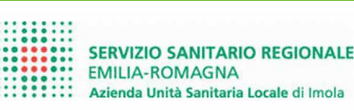

# Accesso ad UpToDate<sup>®</sup>Anywhere da Iperico

1. Ecco come accedere ad UpToDate **da Iperico** (il collegamento è disponibile nella sezione Links della cartella clinica, in quella dei ricoveri e in quella del sistema ambulatoriale):

| Base Di Ricovero                               | Provenienza Prenotato il 13/02/2019 Motivo RICOVERO ORDINARIO                                                         |
|------------------------------------------------|----------------------------------------------------------------------------------------------------|
| 🕏 <u>Dimi - Richiesta Di Autopsia</u>          | Diagnosi SOSPETTO IMA IN CARDIOPATIA POST INFERTUALE                                                                  |
| Modulo Permesso                                | Madre                                                                                                    |
| Link                                           | Movimenti                                                                                                    |
| Prescrizione Ricetta                           | X Accettazione 13/02/2019 15:08 CARD Cardiologia - CARDIOLOGIA<br>*fittizio<br>X Imi 03 CARD Allettato dal 13/02/2019 |
| 🏽 PPI - Prescrizione Inibitori Pompa Protonica |                                                                                                    |
| Prescrizioni Post-Ricovero                     | 15:58                                                                                                    |
| <u>Certificato di Malattia INPS</u>            | Uscita (0) Uscita (0)                                                                                                 |
| Prescrizione Statine PREV PRIMARIA             | Diagnosi Proposte                                                                                                    |
| Prescrizione Statine PREV SECONDARIA           | Diagnosi                                                                                                    |
| Prescrizione Ossigeno                          | Interventi Pre-Post Ospedalizzazione                                                                                  |
| RADIOLOGIA> Nuova Richiesta                    | Interventi                                                                                                    |
| RADIOLOGIA> Richieste Reparto                  |                                                                                                    |
| RADIOLOGIA> Storico Paziente                   | Note.                                                                                                    |
| Nescrizione Ausili Assistenziali               | Rilevazioni Aggiuntive Flusso SDO                                                                                     |
| Approfondisci diagnosi con UpToDate            | and an and a second second second                                                                                     |
|                                                | Rilevazione del Dolore                                                                                                |
|                                                | Pressione Arteriosa Sistolica mmHG                                                                                    |
|                                                | Creatinina Serica mg/dL                                                                                               |
|                                                | Frazione di Eiezione %                                                                                                |

La prima volta che accedi ad UpToDate da Iperico sarai diretto alla pagina di registrazione.

- 2. Per registrarti e creare il tuo account UpToDate, riempi tutti i campi del modulo e clicca su Submit Registration.
- Se hai già le tue username e password UpToDate perché avevi un abbonamento personale o perché ti sei già registrato fuori da Iperico, clicca sul link Log In in alto a destra della pagina di registrazione. Sarai diretto alla pagina di Login. Inserisci le tue credenziali (id e pw). Questo ti permetterà di vedere tutti i crediti ECM che hai già maturato.
- 4. Dopo aver completato il processo di registrazione, riceverai una email di conferma da UpToDate con le istruzioni per scaricare l'App su 2 dispositivi (smartphone, iphone, ipad, tablet).

La registrazione o login in UpToDate da Iperico va fatta/o una sola volta. In questo modo sarai automaticamente riconosciuto da UpToDate ogni volta che accedi ad UpToDate da Iperico.

| UpToDate <sup>®</sup> Cerca in Italiano Q                                          | •                                                                                                    |
|------------------------------------------------------------------------------------|----------------------------------------------------------------------------------------------------|
| Contenuto Calcolatori Interazioni farmacologiche                                   |                                                                                                    |
|                                                                                    | Register for an UpToDate account     Mate the most of your UpToDate access to our tusted dimical content. Puis, earn and redeem OMECECOPD     constant write your UpToDate username and password.     First Name     Last Name     Country     ZIP/Postal Code (optional)     Csy     Specialty                       |
|                                                                                    | Role Username UpToDate:   Create your username and password Almeno 6 caratteri   Username Danse and password                                                                                                    |
| Per registrarti,<br>riempi tutti i campi e<br>poi clicca su<br>Submit Registration | Username Per es.: paolo.rossi   Password Password UpToDate:   Bassword niks Almeno 8 caratteri   • 6 b 24 charders Almeno 8 caratteri   • a d sat 1 uppersas later di cui almeno una   • • a et sat 1 nimber : e spaced charder from the following act. maiuscola e almeno un   • • • • • • • • • • • • • • • • • • • |
| Submit Registration                                                                | Submit Registration                                                                                                    |

Adesso sei registrato e puoi scaricare l'app e cumulare crediti ECM!

#### UpToDate App for iOS®

### UpToDate App for Android

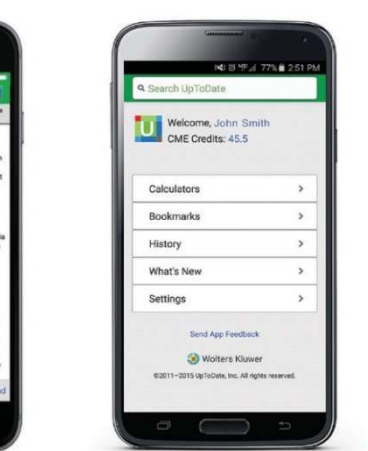

#### ACCESSO MOBILE

Una volta registrato/a, puoi installare l'App UpToDate su due dispositivi, seguendo queste istruzioni:

- 1. Sul tuo smartphone o tablet, cerca "UpToDate" nell' app store e scarica la app gratuita.
- Apri la App UpToDate dopo aver completato il processo di download.
- Fai il log in con la tua username e la tua password UpToDate. Il login va fatto una sola volta, in quanto la App ricorda la tua username e la tua password.

## ACCESSO A UPTODATE ANYWHERE

- Oltre alla Mobile App, puoi accedere a UpToDate da qualsiasi computer con accesso a internet.
- Vai su www.uptodate.come clicca sul bottone "Accedi" in alto a destra, poi digita la tua User Name e la tua Password UpToDate

# PER MANTENERE ATTIVO IL TUO ACCESSO

- Per mantenere l'accesso ininterrotto ad UpToDate Anywhere, devi riverificare la tua affiliazione all'AUSL Imola almeno una volta ogni 90 giorni.
- La verifica dell'affiliazione all' Ausl Imola può essere fatta in due modi:

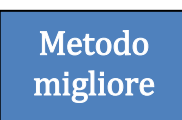

- 1. Accedi ad UpToDate da Iperico almeno una volta ogni 90 giorni. Hai conferma del login quando vedi il tuo nome e cognome in alto a destra della pagina di ricerca UpToDate. L'accesso da Iperico riverifica automaticamente la tua affiliazione e non riceverai promemoria. Questo metodo NON richiede il login in UpToDate (l' account è abbinato al login Iperico).
  - Accedi ad UpToDate da www.uptodate.com da un dispositivo connesso alla rete Ausl Imola. Questo metodo RICHIEDE il login in UpToDate con la tua username e la tua password UpToDate.

Please note: In-application & email messaging will inform you of the need to verify affiliation if you have not done so by day 80. You will receive a second alert at day 90. If you fail to re-verify by day 90, you will lose mobile and remote access. To regain access, please complete the re-verification process outlined in steps 1 or 2.

*Contact information:* Wolters Kluwer 230 Third Avenue Waltham, MA 02451-2222 USA 1-800-998-6374 | customerservice@uptodate.com

# Per ulteriori informazioni www.uptodate.com

Per richieste di formazione contatta: <u>chiara.taiana@wolterskluwer.com</u>

> ©2016 Wolters Kluwer | All Rights Reserved REV 10/16 | SKU #000492

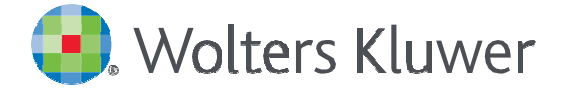

When you have to be right